## Web-SWMSYS 競技会申込 説明書

富山県中学校体育連盟水泳専門部

平成28年度から、富山県中学校総合選手権大会及び富山県中学校選抜水泳大会への参加申込は、(一社)富山県水泳連盟の指導により、Web サイトにアクセスして行っていただくことになりました。

大会へ選手をエントリーするためには、次の操作が必要です。

手順1 Web-SWMSYS にログインします。(日本水泳連盟の公式ホームページ)

手順2 団体(所属する学校)の基本情報を登録します。

手順3 競技者(出場する選手)の登録手続きをします。

手順4 団体登録及び競技者登録をまとめた登録状況を確認します。

手順5 登録を確定し、加盟団体(富山県水泳連盟)へ提出する帳票を出力します。 ※手続5までは、別途掲載の「Web-SWMSYS 操作説明書(団体登録・競技者登録)」を参 考に進めてください。

手順6 競技者を競技会(日本水泳連盟公認)へエントリーします。

※今回は、すでに手順5が完了していて、改めて日本水泳連盟のホームページを開くと ころから操作を説明します。地区大会後1週間以内に、参加校から競技者データを入

カしてくださるようお願いします。なお、〆切日は17:00までに完了すること。 ※県中体連水泳専門部へ提出する文書は次の3点です。

- ・「エントリー TIME 一覧」(Web エントリー後出力する)
- ・「エントリーー覧」(リレー出場校のみ Web エントリー後出力する)
- ·大会参加申込書

(別途 県中体連ホームページからダウンロードして印刷する 公印必要)

<手順1>

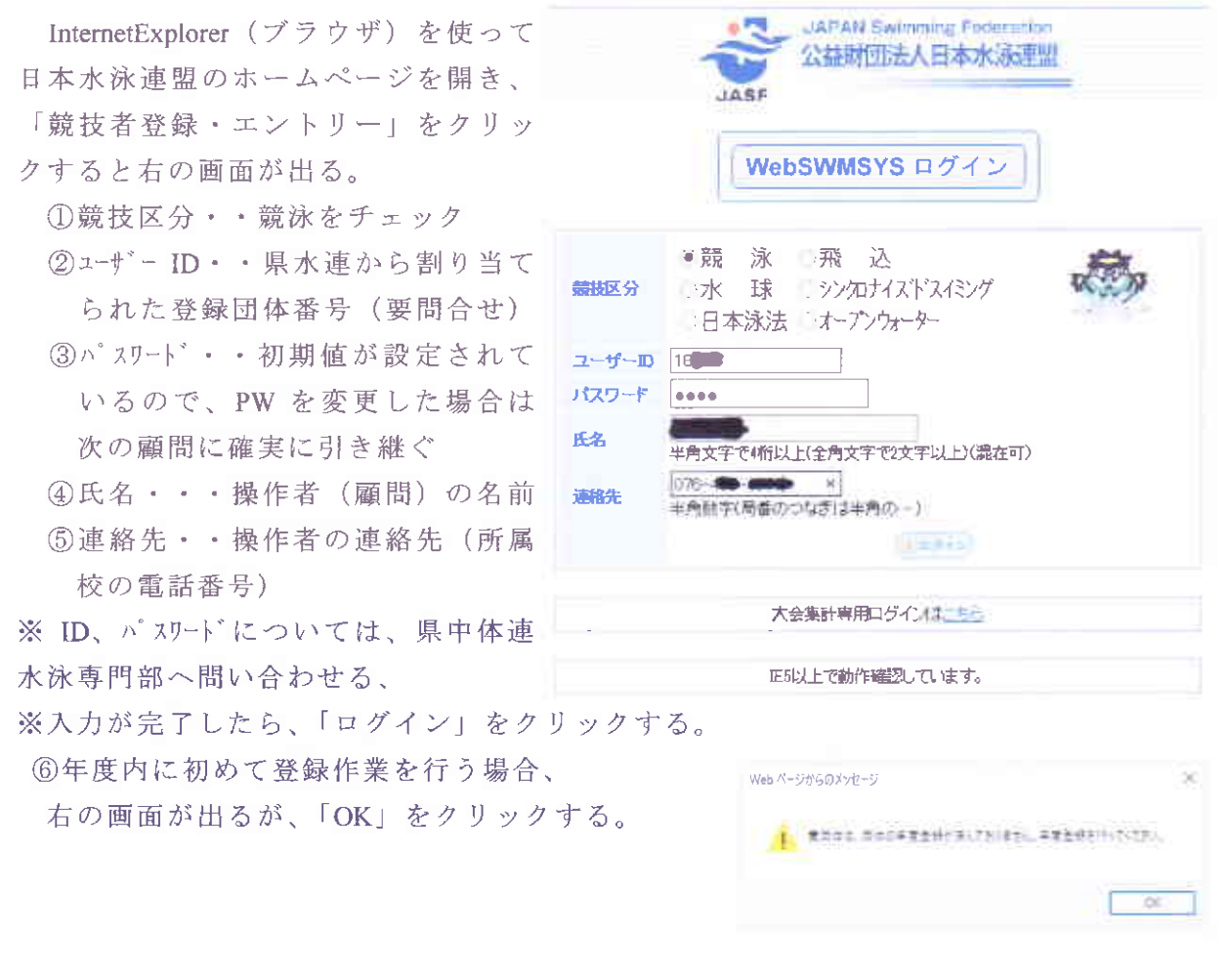

<通し番号は「Web-SWMSYS 操作説明書(団体登録・競技者登録)」から続く>

④会員ページに入ったら、中学校名や代表者(校長先生)の氏名が正しいか確認し、
画面上部のメニューの「大会・記録」をクリックする。

※なお、この画面上の「取説のダウンロード」をクリックすると、Web-SWMSYSの取扱説明マニュアル(PDF)をダウンロードすることもできる。

| Welcome                                            | Ť | op | 大会·記錄:競技者登錄 |      |           |
|----------------------------------------------------|---|----|-------------|------|-----------|
| JAPAN Swimming Federation<br>公益財団法人日本水泳連盟<br>会員ページ | 競 | 泳  | 藤/木中学校      | の日本様 | 教室のダウンモージ |

## 日本水泳連盟 会員ページ

お疲れ様です。上のメニューから処理を選択してください。

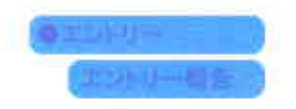

必左下に次のボタンが出るので、「エントリー報告」をクリックすると、申し込みが可能な大会が表示される。

④該当する大会名の右にある「エントリー」をクリックすると、エントリー可能な選手

一覧が表示される。

| менсовне                                              | Top | 大會和蘇       | 版技者起蘇                      |                |                    |          |                 |            |
|-------------------------------------------------------|-----|------------|----------------------------|----------------|--------------------|----------|-----------------|------------|
| Server awarming reservation<br>公益財団法人日本/K派至盟<br>会員ページ | 競 泳 | 麗ノ         | 木中学校 💼                     | <b>ey</b> e    | <b>M</b> ajstican- | *        |                 |            |
| are all and the                                       |     |            |                            | エントリー          | エントリ               | 一報告      |                 |            |
| (T-57-86-)                                            |     | <b>●</b> 年 | 度 2016 (半角数字のみ) 表示         |                |                    |          |                 | -          |
|                                                       |     | 大会コード      | 大会名                        | 动物             | 16                 |          | 大会日             | 特利日        |
|                                                       |     | 1816732    | 第12回富山市民体育大会水泳)<br>技大会     |                | <u>90-</u>         | 集計       | 7月3日(日)         | 2016/06/10 |
|                                                       |     | 1816602    | 第38回全国JOC夏季木林開始<br>会寫山易子還会 | # <u>IV-U-</u> | 96-                | 集計       | 7月10日(日)        | 2016/06/17 |
|                                                       |     | 1816203    | 第54回富山県中学校水泳選手<br>大会       | 権              | 96-                | 集計       | 7月17日(日)~18日(月) | 2016/06/24 |
|                                                       |     | 地区大会       | 正式 动力 建合 网络罗斯氏会子           | ~              |                    |          |                 |            |
|                                                       |     | 4616703    | (国体子道)、」の子道                |                | 96-                | 焦計       | 7月2日(土)~3日(日)   | 2016/06/17 |
|                                                       |     | 2816717    | 二チレイチャレンジ特別泳力検知            | E              | リレー                | 集計       | 11月13日(日)       | 2016/11/13 |
|                                                       |     | 全限大会       | 177. X @                   | -              |                    |          |                 |            |
|                                                       |     | 1910742    | 第11回蜀国币民体育大会 水油<br>拼金      | 972<br>972     |                    | <u> </u> | 7月3日(日)         | 2018/05/27 |

④エントリーしたい選手の名前が出てこない場合は、正しく登録されていないので、競技者登録画面へ戻って、登録を完了する必要がある。エントリーしたい選手の名前の 左にある「エントリー」ボタンをクリックする。

| Welchmin                                           | ·····································   |              |                  |                                                  |
|----------------------------------------------------|-----------------------------------------|--------------|------------------|--------------------------------------------------|
| JAHAN Swimming Foderalion<br>公益財団法人日本水泳連盟<br>会員ページ | 泳                                       |              | <b>現記のダウンロード</b> |                                                  |
| 第54回富山県中学校7<br>水路)                                 | 水泳選手権大会(水路:長                            | 大会一覧へ        |                  |                                                  |
| 批別 男子 女子<br>医年月日 ~<br>戦技者番号<br>学年 全て ~ 神           |                                         |              |                  | 左画面の「エントリー」ボタンを<br>押すと、個人エントリー画面<br>がこちらに表示されます。 |
|                                                    |                                         | armi figari. |                  |                                                  |
|                                                    |                                         |              |                  |                                                  |
| 238% (C. 100)                                      | ■ R 2001 ( 男 中学3 14                     | 4            |                  |                                                  |
| 1.99- <b>Contactor</b> (1.1                        | R 2002, 14 男中学2 14                      | 4            |                  |                                                  |
| -1.644A                                            | ■● R 2002.                              | 3            |                  |                                                  |
| LEAST CONTRACTOR                                   | 💼 R 2003, 📰 男 中学 1 12                   | 2            |                  |                                                  |
|                                                    | R 2002/ 女中学3 14                         | 4            |                  |                                                  |
| (1-                                                | R 2003/ 女中学2 13<br>~6件目/全6件)前の20件1次の20件 | 3            |                  |                                                  |

3

個画面の右側に次の警告が出るので「OK」をクリックする。

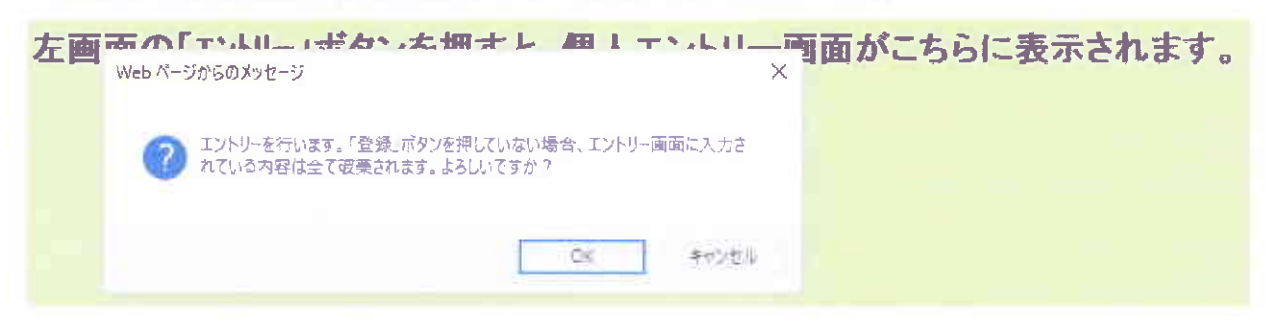

④右側にエントリー用の競技種目一覧表が出る。見にくい場合は、画面を左右に分ける 境界線をドラッグして左に寄せたり、右端のスライダーで種目一覧表を上下させる。

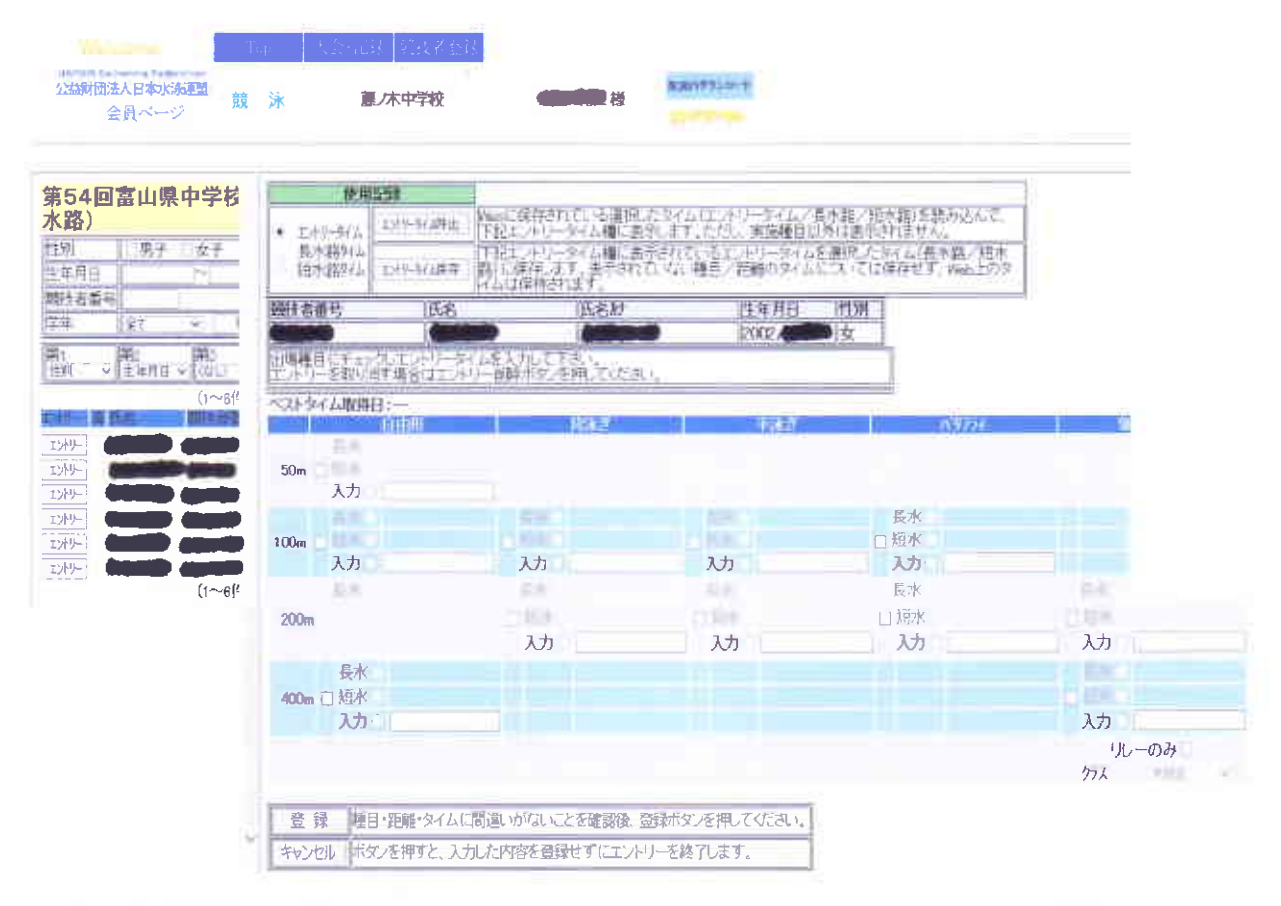

 ④「使用記録」の欄で「エントリータイム」にチェックがあることを確認する。その 大会で実施される種目には入力欄が表示されている。エントリーしたい種目と距離を 確認して口にチェックを入れ、「入力」の右の〇にもチェックを入れる。タイムを入 力するときは、次の入力例に従って半角で入力する。分は「:」(半角コロン)、秒は 「.」(半角ピリオド)

例 29秒00 (29.00) → 「2」「9」「.」「0」「0」
 1分38秒67 (1:38.67) → 「1」「:」「3」「8」「.」「6」「7」
 19分19秒48 (19:02.48) → 「1」「9」「:」「0」「2」「.」「4」「8」
 タイムを全角で入力してしまったり、違うタイムを入力したときは タイム欄右端の
 「×」をクリックするとキャンセルできる。クラスの欄は右端の「v」をクリック
 するとプルダウンされて「中学」を選択できる。

| ※タイムが全角のまま左下の「登録」ボタンを押すと、<br>右のような警告が出て、入力した欄の数字が意味不明<br>になる。そこで「OK」をクリックすると赤く塗り<br>つぶされるので、 左下の「キ<br>ャンセル」をクリックすると<br>次の画面になる。 |                        |
|----------------------------------------------------------------------------------------------------|------------------------|
| Web ページからのメッセージ     ×       う みがされた内容を保存さずに終了します。ようしいですが ?       反水       ブ 短水       入力・ M2WWIRTNOW                             | 、<br>入力・ 200057992V 入力 |

「OK」すると、次の画面になり個人エントリーをやり直すことになる。

左画面の「エントリー」ボタンを押すと、個人エントリー画面がこちらに表示されます。

※クラス欄は 主催者からクラス指定の指示がなければ、何も記入しない。
 ※リレーのみに出場する選手は右端下「リレーのみ」にチェックを入れる。
 ⑩1名ずつエントリーが終わるごとに、左下の「登録」ボタンをクリックする。
 登録ができたら、「エントリーの登録に成功しました」のメッセージが出るとともに、
 左側競技者一覧中 登録できた選手の氏名の左に〇が表示される。参加予定の全ての
 選手がエントリー登録できたか(〇印がついているか)確認する。

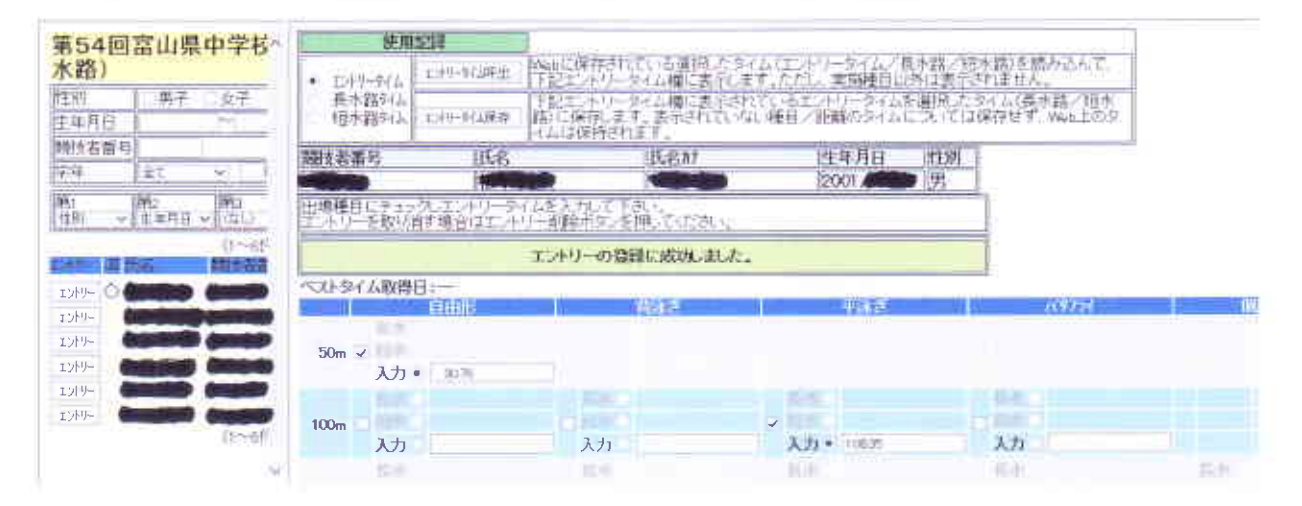

※訂正するときは、再度登録手続きをしたら上書きされる。削除したいときは、左側 の競技者一覧を右の方へ広げていくと、年齢の右側に「削除」ボタンが現れるので、 これをクリックしたら削除される。

| 第54回富山県中学校2                                             | 水泳選手権大会(水                           | 路:長          | to Pro       | E A                 | 1000                                      |                                              |            |
|---------------------------------------------------------|-------------------------------------|--------------|--------------|---------------------|-------------------------------------------|----------------------------------------------|------------|
| 水路)                                                     |                                     |              | 人立、現个        | • 104-104A          | 山中中和湖南                                    | Wabに保存されている運用                                | したタイムしていた。 |
| 111則 男子 女子<br>主年月日 ~~~~~~~~~~~~~~~~~~~~~~~~~~~~~~~~~~~~ | 101829                              |              |              | 兵不路914<br>陌本路914    | 110-11070                                 | 下記1.41-314463<br>該)に使得します。善于され<br>イムは保持されます。 | 記録に編書が     |
| 開ける車結<br>学年 王 - 17                                      | 周数学またはスペース)                         |              |              | 她只若番号               | 氏老                                        | E.E.M                                        |            |
| 第1<br>年前1 第2<br>年前月日                                    |                                     | 1 0 1        | 1411 900-F   | 出現種目にチェ<br>エントリーを取り | A. 1. 1. 1. 1. 1. 1. 1. 1. 1. 1. 1. 1. 1. | イムを入力して下さい<br>リー制度和空を伸びたた。                   | s. (.      |
| ()                                                      | ─6件目(全0件) 的の200件 1 次の               | 20代牛         |              |                     |                                           | エルリーの箇種成功。                                   | IL.C.      |
|                                                         | R 2001 男 中学                         | 3 14         | <b>科 </b> 除  | 「ストタイム取得            | 111:<br>CUTUNI                            | 5667                                         |            |
| EXH9- O                                                 | R 2002 男 中学                         | 2 13         | 前 時余         | 50m                 |                                           |                                              |            |
|                                                         | R 2003 (1997) 男中学                   | 1 12<br>3 14 | 肖 D余<br>肖 D余 | 入力                  |                                           | 100                                          |            |
| I)+9- (1-                                               | R 2003 日本 中学<br>~6件目/全6件)前の20件 1 次の | 2 1J<br>2014 |              | 100m 入力             |                                           | 入力                                           | 入力         |

<リレーのエントリー>

④大会名の右にある「大会一覧へ」をクリックするか、左上の「←」をクリックすると
④の画面に戻り、今度は申し込みたい大会の右にある「リレー」をクリックする。

| 110-112-1 |                                 | 曲来中子校小/<br>神名<br>了林中学校 藤                        | 小超于1年八2<br>- 4名<br>/水中学校<br>1 元 1 元 | く小昭 支小昭<br>デーム名計<br>フジノキチェウがっコウ | チーム名電光<br>フジノキチェウ | 3.77(0)<br>-2 | 1-18<br>1-180   |
|-----------|---------------------------------|-------------------------------------------------|-------------------------------------|---------------------------------|-------------------|---------------|-----------------|
|           | エントリーを取い<br>1種目あたりの<br>申し種目あたり。 | 「西洋場合(エエーハー)…着<br>最大チーム数1 3 ~ チ<br>チーム以上戦闘すると考え | 第三十字、三十年、7人<br>ム<br>そーム数王権がすこと)     | IEB, I.                         |                   |               | 1-15東西<br>24970 |
|           | 400m<br>79-                     | 1402 -                                          |                                     | 4.0 <del>2</del>                |                   | 未設定 ~         |                 |
|           | 400 <u>0</u>                    | *127 -                                          | +22                                 | +810                            | 9 <u> </u>        | (前宋)(平)       |                 |
|           | 400m<br>77-<br>客<br>400m        | *#** *                                          | +are -                              | +BCE                            |                   | *RZ           |                 |

 ⑩右上の入力例を見て、性別、種目、距離を確認して口にチェックを入れると、学校名 (一段目 チーム名 2段目 チーム名カナ 3段目 チーム名電光表示略称)が表示されるので、4段目にエントリータイムを半角で入力する。
 ⑪の個人エントリーの 入力例を参考にして入力する。分は「:」(半角コロン)、秒は「.」(半角ピリオド)
 例 29.00 1:38.67 19:02.48

| 51男女とも入力したら、左下の「登録」 | 第54回富山県中学校水泳選手権大会(オ                                           | (路:長水路) 大会       |
|---------------------|---------------------------------------------------------------|------------------|
| ボタンをクリックする。         | 18 一 戸ノ水中学校 厚ノ水中学校 フジノイ                                       | 1.7/1-17 25/47.9 |
| 「エントリーの登録に成功しました」   | エントリーションド目を取るコントリーの総称シンビーの意識に成功。起                             | die.             |
| のメッセージが出る。          | 1 種目品たらの最大子ーム数: 4 、 チーム<br>・1種目品たらのサームに上登録すると思想 チーム和モリーナとかできま | f.               |
| エントリー 登録が完了したら 画面   | 400m 21/10-525-35                                             |                  |
| 上の大会名の右にある「大会一覧へ」   | 21- 5/16/0<br>m, 400 +32 - +82 -                              | +B# <b>→</b>     |
| をクリックして邸の画面へ戻る      | 400m<br>サ<br>リー<br>ン/ドシュア<br>シー<br>メロロ 半校王 +                  | #22 V            |
| 削除したいときは、「チェック」     |                                                               |                  |
| 欄を再度クリックするとチェック     | ☆ +B3 - +B2 - +B2 - ●                                         | +R2 -            |
| が消えるので、下欄の「登録」を     | 400m m                                                        | had              |
| クリックする              |                                                               |                  |
|                     |                                                               |                  |

エントリー エントリー報告 ※この段階で Web-SWMSYS を終了しようとすると、 ●年度 2016 (半角数字のみ) 表示 「未集計のエントリーがあります」の警告画面が出 3. 大男社のエントにしかるります。

また、「大会一覧」の画面では、エントリーが完了していないことを表す警告画面が 出る。

| Welcomed              | (Trip) | 大会-武和 報技者筆載                                                                                                    |                                                   |                                           |                                                  |                                                     |
|-----------------------|--------|----------------------------------------------------------------------------------------------------|---------------------------------------------------|-------------------------------------------|--------------------------------------------------|-----------------------------------------------------|
| 公益財団法人日本水泳連盟<br>会員へージ | 競 泳    | 藏,冰中学校                                                                                                    |                                                   | Lalin 905-15-0                            |                                                  |                                                     |
|                       |        |                                                                                                    | エントリー                                             | - エントリー報告                                 |                                                  |                                                     |
| and the second second |        | ●年度 2016   (半角数字の)                                                                                                    | み) (表示)                                           |                                           |                                                  |                                                     |
|                       |        | and and and                                                                                                    |                                                   |                                           |                                                  |                                                     |
|                       |        | エントリー そ<br>「未集計」表示のあ                                                                                                    | がれば、<br>を集計していない<br>る大会は、エン                       | いと、エントリーは<br>トリー終了後に必                     | 完了しません。<br>す集計を行ってく                              | ださい                                                 |
|                       |        | エントリーズ<br>「未集計」表示のあ<br>大会・ド、大会日<br>加設し体の大会<br>1816732 第12回窓山市民体育大                                                            | を<br>集計していない<br>る大会は、エン!<br>レリー<br>会水泳願<br>エン!リー  | いと、エントリーは<br>トリー終了後に必<br>リレニ 熟計           | 完了しません。<br>ず集計を行ってく<br><sup>大会日</sup><br>7月0日(日) | <mark>ださい</mark><br>単切日<br>2016/06/10               |
|                       |        | エントリーズ<br>「未集計」表示のあ<br>大会コード大会名<br>加速4件の大会<br>第12回念山市民体育大<br>技大会<br>18166732<br>18166732<br>18166732<br>18166732<br>18166732 | を集計していない<br>る大会は、エン<br>シャー<br>会水泳類<br>エハリー<br>泳開技 | いと、エントリーは<br>トリー終了後に必<br>リレー 集計<br>リレー 集計 | 完了しません。<br>ず集計を行ってく<br>大田<br>7月3日(日)<br>7月10日(日) | <mark>ださい</mark><br>単切日<br>2016/06/10<br>2016/06/17 |

52申し込みたい大会名の右にある「集計」をクリッ クすると下のような集計画面が出る。 エントリー責任者名(顧問) 参加人数 連絡先 競技役員(顧問) 引率者(顧問) 引率者緊急連絡先(携帯)等全ての項目を 入力しなければ集計されないため、顧問が いない場合でも担当者名を入力してください。

参加料は1人700円で、参加人数を必ず入力する。

| スカエラーがあります。 OK 単価 0円 0円 0円 可体参加置 種目参加槽 ルー参加費 エントリー責任者

**沃会名称** 第64 前面的 提中学校本 法遗手输

一人名霍光

++++++

1044010

4.873

ŌК

画面中央下の「集計」ボタンをクリックすると次の画面が出てエントリー種目数やリ レーチーム数、参加料が集計される。

| 毎4日重い成平学は大津港行権大会<br>用2月1日)- 10日月1<br>10時週目紀台了ール<br>J<br>予請 | 大会日時<br>7月17日(日)~18日(月)<br>開催地<br>(富山県高岡総合ブール<br>クラス設定/ユン<br>水路<br>長水路                                                                                                    |                |
|------------------------------------------------------------|----------------------------------------------------------------------------------------------------|----------------|
| 甲価<br>参加費 0円<br>参加費 0円<br>参加費 0円                           | 本大会の参加費は以下のようになっています。                                                                                                    |                |
| <b>定</b><br>-<br>-<br>-<br>-<br>-<br>-<br>-<br>-<br>-<br>- | 単価     数     金額       団体参加量     :     0円×1     =       種目参加費     :     0円×6     =       リレー参加費     :     0円×2     =       エントリー費用合計     :     2     :                                                                                                    | 0円<br>0円<br>0円 |
|                                                            | エントリー責任者<br>項目名 設定値 結果<br>参加料 1人700円 必須 単価 700 円 × 数 5 3,500 P<br>項目費合計 3,500 P<br>合計金額 3,500 P                                                                                                    | 9<br>9<br>9    |
|                                                            | 個人種目エントリー人数 男子 4 女子 1 2 2 女子 0 混合 0 2 3 3 4 3 4 3 4 3 5 5 6 2 5 6 2 5 | 計 5<br>計 2     |
|                                                            | <b>競技会エントリー情報ダウンロード</b> ダウン<br>競技会申し込み(エントリー)一覧 ブラウ                                                                                                    | ロード<br>ザで表示    |

ブラウザで表示

ブラウザで表示

ブラウザで表示

53下欄の「競技会申し込み(エント 競技会申し込み(エントリーTIME) - 覧

団体

エントリー責任者 📲 項目名 多加料 1人700円

リー TIME)一覧」「競技会申し込

み(リレー)一覧」を「ブラウザ 競技会申込明細表

で表示」をクリックすると、エントリーした内容が表示される。下の画面が出るので 中央下の「印刷」ボタンをクリックして印刷し、代表者欄(公印)、担当者欄(私印) に押印して提出する。

競技会申し込み(リレー)一覧

※提出する前に、選手に見せて、種目とエントリータイムを確認してもらう。(サインをするなど)、エントリー後の種目変更ができなくなるため。

※競技会エントリー情報をメールで提出する場合は、「競技会エントリー情報ダウンロード」の右にある「ダウンロード」ボタンをクリックしてダウンロードし、メールに添付して提出先へ送信することができる。今回は使わない。

※大会によっては、「競技会申し込み(エントリー)一覧」及び「競技会申込明細表」 を提出しなければならない場合があるので、必ず主催者の大会要項で確認すること。

|      |                                                                                                    |               |            | 7月1          | 7日(  | 日)~-     | 1 BE    | <b>(Д)</b> | 開催             | <b>3</b> 5  | 1<br>回<br>前 | 山県中     | 学校水道              | 划书    | 秋金     | 1816  |      |      |        |      |        |        |       |
|------|----------------------------------------------------------------------------------------------------|---------------|------------|--------------|------|----------|---------|------------|----------------|-------------|-------------|---------|-------------------|-------|--------|-------|------|------|--------|------|--------|--------|-------|
|      |                                                                                                    |               |            | _            | _    |          | _       | _          | 益料の            | AL. 6.      | No. P       | 1-15-   | 0-12A             |       |        |       |      |      |        |      |        | _      |       |
| 加加日本 | 名十一社名山                                                                                                    | <b>把水泳運</b> 留 |            |              |      |          |         |            | and the second | (Patholity) |             |         | the second second | _     |        |       |      |      | _      |      |        |        |       |
| 等联合体 | 书 唐/木中宁                                                                                                    | 2711/A        |            |              | _    | _        | _       |            |                |             |             |         |                   |       |        |       |      |      |        |      | _      |        |       |
| 青加人幣 | (以)(男子)()                                                                                                    | (女子:1人)       |            |              |      |          |         |            |                |             |             |         |                   |       |        |       |      |      |        |      |        |        |       |
| 個人發行 | 祖童书(男子)。                                                                                                    | 410日 女子:      | ()目前:      |              |      |          |         |            | _              |             |             |         |                   | _     |        |       |      |      | _      |      |        |        | _     |
|      |                                                                                                    |               |            |              |      |          |         |            |                |             | 自由相         |         |                   | 1111  | λđ.    | - #X  | kδ   | 0.00 | 24     | (現人) | 41-    | 176-   | -iDub |
| 30   | 1244番号)                                                                                                    | 大名            | カナ         | 124          | ⇒#   | 41       | 12      | 14Get      | 100e           | 1900        | 400m        | 8.00    | 1500m             | 1.00m | \$00km | (FODm | 20Dm | 100m | 200++  | 200- | (400e) | 會說影    | 971-1 |
| 1    | 1                                                                                                    |               | -          | 中学           | 3    | 14       | 用子      | 1          | 1.1            | 11-1-1-1    | 1           | 1       | []                |       | 1.1.1  |       |      |      | 12.201 | 1    |        |        |       |
| 2    | CONTRACTOR OF                                                                                                    | 1             | 11 million | 中中           | . 2. | 14       | 则子      |            | 1              |             |             |         |                   |       |        |       |      |      |        |      |        |        |       |
| 2    | Contraction of Contraction of Contra |               |            | 中学           | 2.   | 11       | 男子      | 1          |                | 1           | 1           | . · · · |                   |       | in the |       |      |      |        |      |        | $\neg$ |       |
| 4    |                                                                                                    |               |            | 中学           | 1    | 10       | 机子      | 1.         | 1              |             | 1           |         |                   |       |        |       |      |      |        |      |        | 11:1   | _     |
|      |                                                                                                    |               |            | and a second | -    | [amains] | and the |            |                |             |             | -       | _                 | _     | -      |       | _    |      |        |      | 1      | 1 ×    |       |

£1)@)

※競技会申込(エントリー TIME)データー覧表の代表者欄は公印、担当者欄は顧問 私印

7月17日(日)~18日(月)開催 第54回富山県中学校水泳選手権大会(181808)

|        |                    |       | 競技会申し   | 込み() | いき | )-T1 | wE)デー | ター覧表 | ē.      |      |     |         |
|--------|--------------------|-------|---------|------|----|------|-------|------|---------|------|-----|---------|
| 加盟団体名  | (一社)富山             | 県水泳   | 補盟      |      |    |      |       |      |         |      |     |         |
| 宣録団体名  | 驟ノ木中学              | 汉(18) |         |      |    |      |       |      |         |      |     |         |
| 零加人数 5 | 人(男子:4人            | 女子    | :1人)    |      |    |      |       |      |         |      |     |         |
| 個人種目 6 | 種目(男子:)            | 種目    | 女子:2種目) | 6    |    |      |       |      |         |      |     |         |
| SQ     | 氏名                 | 性別    | 生年月日    | 学種   | 学年 | 年齢   | 距離    | 種目   | TIME    | 距離   | 種目  | TIME    |
| 1      |                    | 男子    | 2001/   | 中学   | 3  | 14   | 50m   | 自由形  | 30.76   | 100m | 平泳ぎ | 1:08:35 |
| 2      | 9155 - pt 53       | 男子    | 2002/   | 中学   | 2  | 14   | 100m  | 自由形  | 58.99   |      |     |         |
| 3      |                    | 男子    | 2002    | 中学   | 2  | 13   | 200m  | 背泳ぎ  | 2:03.15 |      |     |         |
| 4      |                    | 男子    | 2003/   | 中学   | 11 | 12   |       | 96-  |         |      |     |         |
| 5      | Contraction of the | 女子    | 2002    | 中学   | 3  | 14   | 400m  | 自由形  | 4:40:00 | 800m | 自由形 | 9.50.77 |

エントリー責任者

| 登録団体名         | 代表者 | 担当者 |
|---------------|-----|-----|
| 藤ノ木中学校<br>(18 |     |     |

印刷

※競技会申込(リレー)データー覧表の代表者欄は公印、担当者欄は顧問私印

7月17日(日)~18日(月)開催 第54回富山県中学校水泳選手権大会(1816203)

|       | 競技会申      | し込みのレ   | ー)データー   | 覚表   |     |        |
|-------|-----------|---------|----------|------|-----|--------|
| 加盟団体将 | 5 (一社)富山県 | 水泳連盟    |          |      |     |        |
| 登録团体有 | 8 藤ノ木中学校( | 18      |          |      |     |        |
| チーム数  | 2チーム(男子:2 | 女子:0 混合 | ;:0)     |      |     |        |
|       | 7         | て参コード=・ | 1816203  |      |     |        |
| No    | チーム名      | チーム性別   | 種目       | 距離   | クラス | TIME   |
| 1     | 藤ノ木中学校    | 男子      | 79-96-   | 400m |     | 427.59 |
| 2     | 藤ノ木中学校    | 男子      | メト・レーリレー | 400m |     | 457.12 |

エントリー責任者:

|               | 代表者 | 担当者 |
|---------------|-----|-----|
| 藤ノ木中学校<br>(18 |     |     |
| De 1157 - 203 |     |     |

印刷

9

※競技会申込明細表は、提出しなくてもよい。(これに代わる、県中学選手権及び県 中学選抜大会の学校申込書(様式)が、県中体連ホームページにアップされており それに公印をして紙ベースで提出することになっているため)

## 7月17日(日)~18日(月)開催 第54回富山県中学校水泳選手権大会(1810年80)

|                          | 競技会中                                     | 中达明细表   |                 |  |  |  |
|--------------------------|------------------------------------------|---------|-----------------|--|--|--|
|                          | (団)                                      | 本情報)    |                 |  |  |  |
| 登録団体名称                   | ] 藤/木中学術                                 | 夜(18)   |                 |  |  |  |
| 暗名称                      | () () () () () () () () () () () () () ( |         |                 |  |  |  |
| カナ名称                     |                                          |         |                 |  |  |  |
| 所在地                      | 〒900-0912 富山市日俣222                       |         |                 |  |  |  |
| 電話番号                     | 076-400                                  |         |                 |  |  |  |
|                          | (競技                                      | 会情報)    |                 |  |  |  |
| 大会名                      | 第54回富山                                   | 」県中学校水  | (泳選手権大会         |  |  |  |
| 期日                       | 7月17日(日)~18日(月)                          |         |                 |  |  |  |
| 会場                       | 富山県高岡総合ブール                               |         |                 |  |  |  |
| 大会1-1"                   | 1816203                                  |         |                 |  |  |  |
| 大会使用水路                   | 長水路                                      |         |                 |  |  |  |
| エントリー制限                  |                                          |         |                 |  |  |  |
| 团体申込費用                   |                                          |         | 0円              |  |  |  |
| 個人申込費用                   | 1                                        |         | 0 <del>PH</del> |  |  |  |
| リレー申込費用                  |                                          |         | (円)             |  |  |  |
|                          | (申)                                      | ∆状況)    |                 |  |  |  |
| 申込者数                     | 男子4名                                     | 女子1名    | 合計5名            |  |  |  |
| 個人種目数                    | 男子4種目                                    | 女子2種目   | 合計6種目           |  |  |  |
| リレー種目数                   | 男子2種目                                    | 女子0種目   | 混合0種目 合計2種目     |  |  |  |
|                          | (申注                                      | ∆金額)    |                 |  |  |  |
| 団体費用合計                   |                                          |         | 0fH             |  |  |  |
| 個人種目合計                   | )[0P                                     |         |                 |  |  |  |
| リレー種目合計                  | ][Q                                      |         |                 |  |  |  |
| 〇申込金額合計                  |                                          |         | 凹               |  |  |  |
|                          | (m)                                      | 1.0.#6\ |                 |  |  |  |
| CT (4-88-85-0-31         | (中)                                      | 心主部)    | 077             |  |  |  |
| 1211中町(用古石)<br>(旧人)16日本社 |                                          |         | 014             |  |  |  |
| 加入福日合計                   |                                          |         | 001             |  |  |  |
| の由い全額会計                  |                                          |         | 0円              |  |  |  |
| CONTRACT DE LE CONTRE EL | ()再日                                     | (費全額)   | 911             |  |  |  |
|                          | 単価 700円×1                                | x 5     | 3.500円          |  |  |  |
| ○項目費全額合計                 |                                          |         | 3 500円          |  |  |  |
| 014211                   |                                          |         | 3500円           |  |  |  |

エントリー責任者:

| 1、我者 | 担当者  |
|------|------|
|      |      |
|      |      |
|      | 一、衣石 |

印刷